## 2025 年中国政府奖学金评审操作指南(学生端) Instruction on Annual Review of CSC Scholarship Assessment

参评学生进入"中国政府奖学金来华留学管理信息系统"网站,输入CSC登记号和密码,登录系统。忘记密码的学生,请联系沈老师(微信号码: austinshen85)说明情况,重置密码。

Enter the System (https://studyinchina.csc.edu.cn/#/login), put in CSC number and password to log in. Those who forget the password please contact with Teacher Austin (WeChat ID:austinshen85) to reset it.

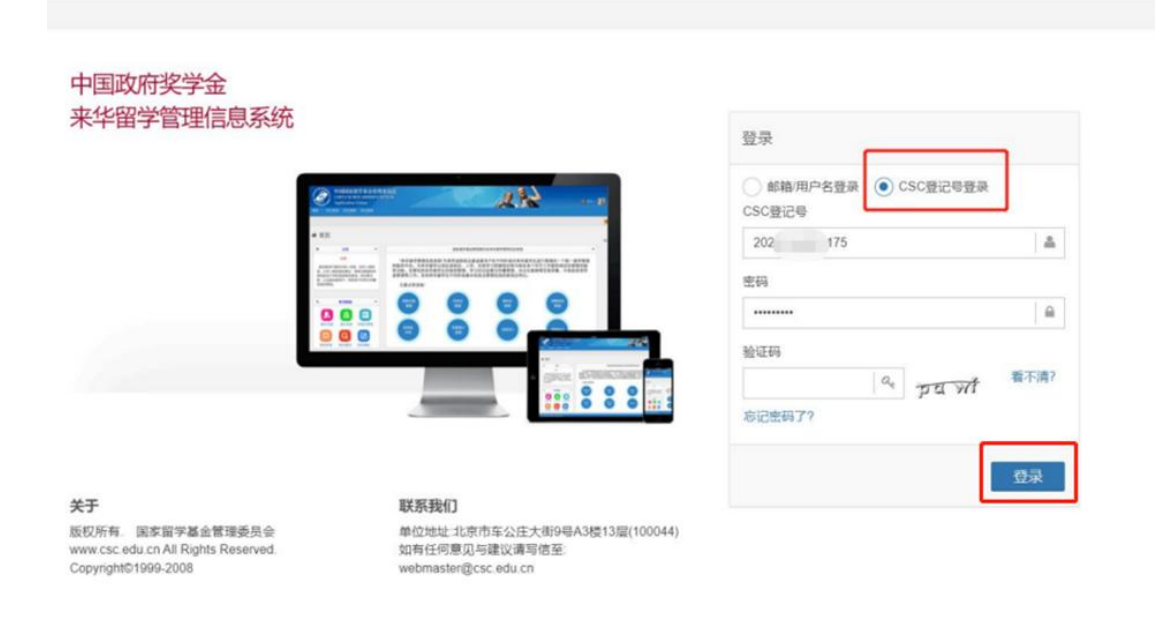

2. 点击"奖学金年度自评"按钮,进行自评。

Students who need to be assessed click "Annual Review of Scholarship" button to start.

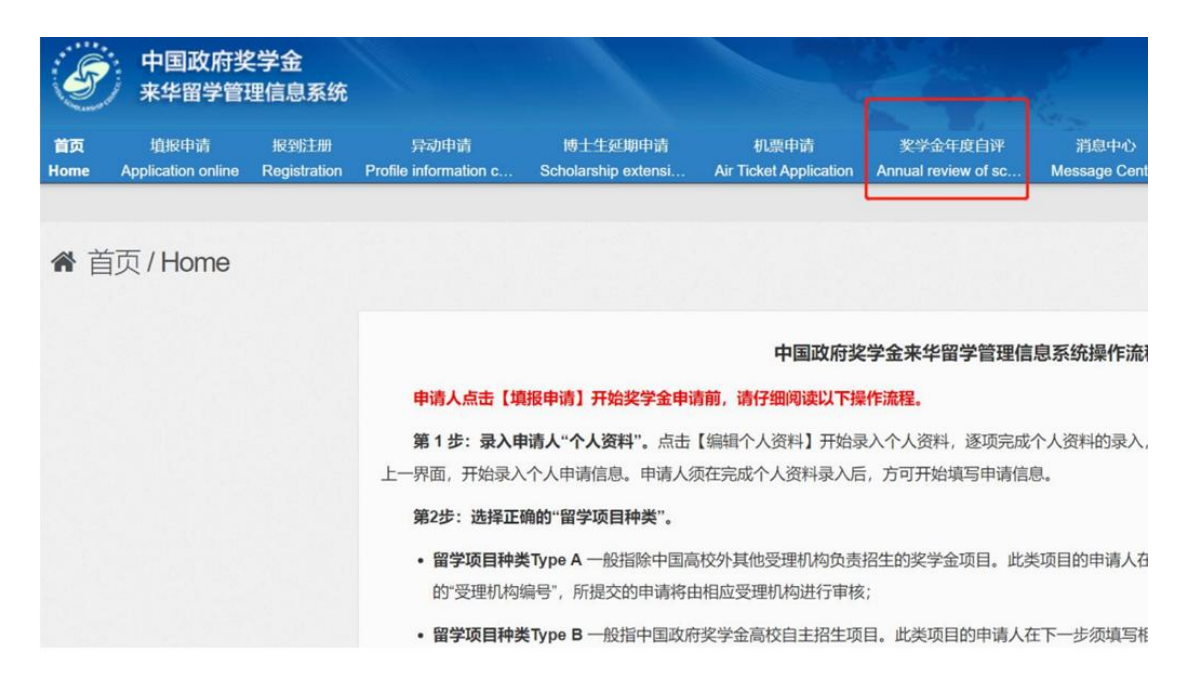

3. 进入自评页面,根据要求填写相关内容,上传成绩单等附件。如有 论文发表情况、比赛获奖证书等奖励情况,也可添加附件进行提交。 On the page of Annual Review, please provide with the information required, and upload documents such as transcripts, etc. Besides, publication of papers, competition certificates and other awards can also be uploaded.

| 金年度自评            |                              |               |      |  |  |
|------------------|------------------------------|---------------|------|--|--|
| 子!开始奖学金年度评审自评前,请 | 完成"中国政府奖学金院校评估问卷",此过程将需要约15分 | 分钟,谢谢您的理解与支持! | THAT |  |  |
| 登记号:             | 护照姓名:                        | 当前院校:    、学   | 专业:  |  |  |
| 评分项              |                              | 学生自评信息        |      |  |  |
| 遵规守纪             | Test                         |               |      |  |  |
| 学习情况             | Test                         |               |      |  |  |
| 参加活动情况           | :조可以486.096个字<br>Test        |               |      |  |  |
|                  |                              |               |      |  |  |

4.填写完成并上传附件后,勾选承诺条款,点击提交。

After finishing, click the conformation then submit.

| 学习情况                        | Test                                                              |          |
|-----------------------------|-------------------------------------------------------------------|----------|
|                             | 还可以输入996个字                                                        |          |
| 参加活动情况                      | Test                                                              |          |
|                             | 还可以输入996个字                                                        |          |
| 上传学习成绩单、获奖证书等附件             | )後201時1年                                                          |          |
| 附件1                         | TEST.docx                                                         | 预览 下载 删除 |
| 说明:                         |                                                                   |          |
| 1. 最多可上传5个文件。               |                                                                   |          |
| 2. 文件名不宣过长,30个汉字/60个字符内为宜,上 | 传文件类型须为*.pdf, *.doc, *.docx, *.jpg, *.jpeg, *.png, 上传文件大小不得超过3MB! |          |
| 口本人承诺以上填报内容均为本人填报,且符合本人     | 实际情况! 探存 提交 重置                                                    |          |

## 5. 完成提交后,系统出现以下界面。

## The page below is shown when it is done.

| 奖学金年度自评 |              |        |       |
|---------|--------------|--------|-------|
| CSC登记号: | 护照姓名:        | 当前院校:  | 专业:   |
| 评分项     |              | 学生自评信息 |       |
| 遵规守纪    | Test         |        |       |
| 学习情况    | Test         |        |       |
| 参加活动情况  | Tost         |        |       |
| 8814    | ±1 TEST.docx |        | 预数 下载 |